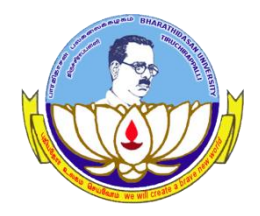

Centre for Differently Abled Persons Bharathidasan University

#### **DVTD- I SEMESTER**

(DIPLOMA IN VOCATIONAL TRAINING AND DEVELOPMENT)

## Word Processing (23DVTD2)

Prepared by Dr.M.Prabavathy

## MS Word-UNIT IV

## **Create a Table in Word 2010**

• Step 1 – Click the Insert tab followed by the Table button

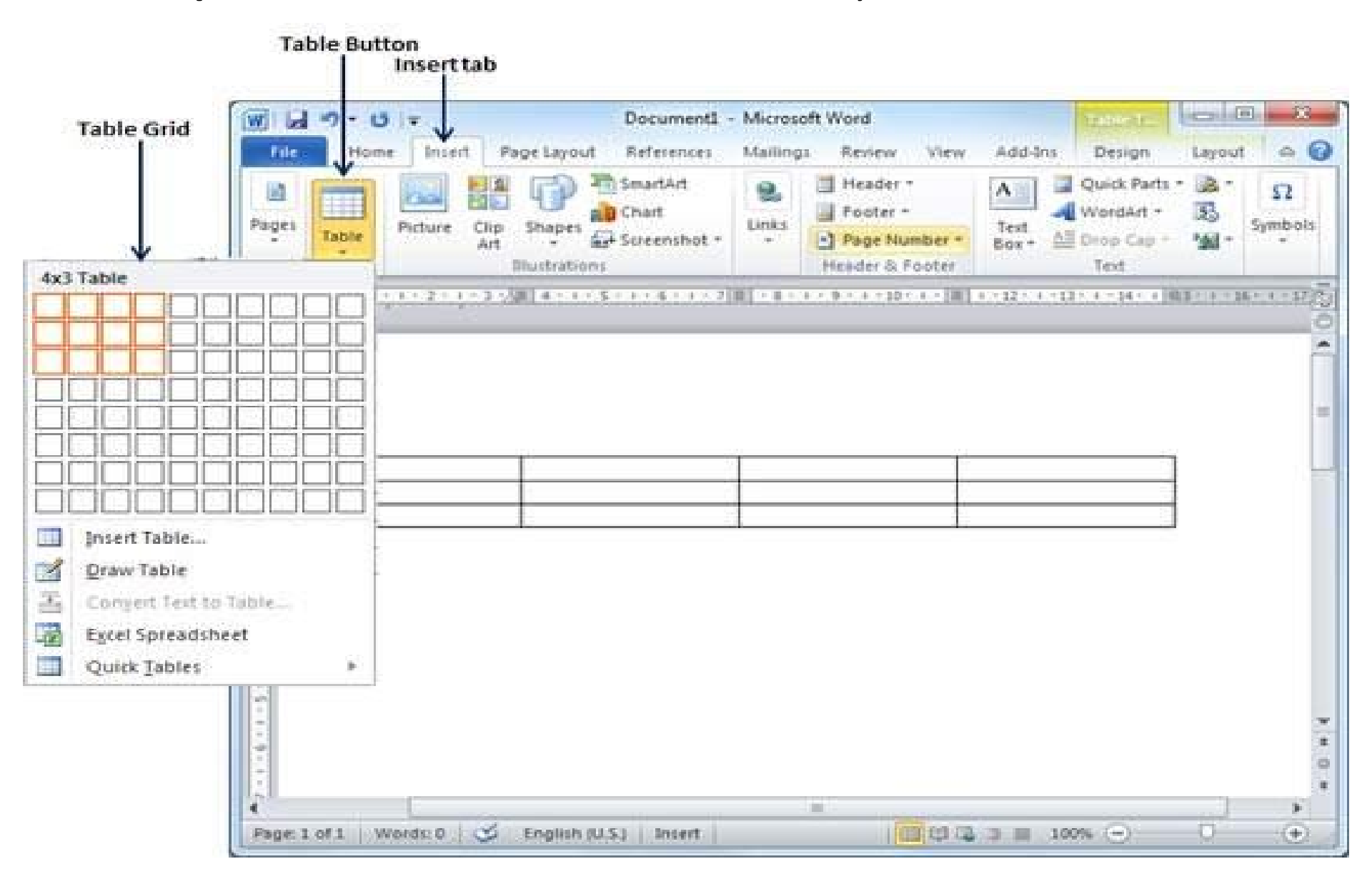

# Step 2 – Click the square representing the lower-right corner of your table

| Table Style Options                                                                                             | Table Styles                   | Table Styles But                  | ton             |                     |       |
|----------------------------------------------------------------------------------------------------|--------------------------------|-----------------------------------|-----------------|---------------------|-------|
| W G 7 . 0 .                                                                                                    | Document1 - Microsoft          | Word                              | TableTic        | 00                  | ×     |
| File Home Insert Page Layou                                                                                     | at References Mailings         | Review View Add-In:               | Design          | Layout              | a 🕜   |
| 📝 Header Row 📝 First Column                                                                                     |                                | Shading                           | . 18            |                     |       |
| 🔲 Total Row 🛛 🔲 Last Column                                                                                     |                                | Borders                           | Draw            |                     |       |
| 🖉 Banded Rows 🔲 Banded Columns                                                                                  |                                |                                   | Borders *       |                     |       |
| Table Style Options                                                                                             | Tabl                           | e Styles                          |                 |                     | -     |
|                                                                                                    | - 5 - 1 - 6 - 1 - 7 II - 8 - 1 | 9 * 1 * 10 * 1 * 💷   1 * 12 * 1 * | 13 - 1 - 14 - 1 | 91.5 · · · 16 · · 1 | 17/5  |
| The second second second second second second second second second second second second second second second se |                                |                                   |                 |                     | 0     |
| 24                                                                                                    |                                |                                   |                 |                     | n in  |
|                                                                                                    |                                |                                   |                 |                     |       |
| 1                                                                                                    |                                |                                   |                 |                     |       |
|                                                                                                    |                                |                                   |                 |                     |       |
| T T                                                                                                    |                                |                                   |                 | 1                   |       |
|                                                                                                    |                                |                                   |                 |                     |       |
|                                                                                                    | 8                              |                                   |                 | 16                  |       |
| 1                                                                                                    |                                |                                   |                 |                     | -     |
|                                                                                                    |                                |                                   |                 |                     |       |
| 3                                                                                                    |                                |                                   |                 |                     | 0     |
|                                                                                                    |                                |                                   |                 |                     | · · · |
| Page 1 of 1 Words 0 S Fastish                                                                                   | (U.S.) Insert                  |                                   | 00%             | - O                 | A .   |

#### Step 3 – Click the Table Styles button

**Table Style Options Gallery of Table Styles** х Document1 - Microsoft Word W un) + Table T. -0 Page Layout References Mailings Review View Add-Ins Design Layout File Homa Insert a Plain Tables Header Row 1 Shading \* ų, First C 3 and set of set of Total Row Borders \* Last Ci Draw Ball in **Banded Rows** Bande 1 Borders \* . . . . -----100 Con 100 Con -----. . . . . . ----------------Table Style Option and the second second and the lot of the AND IN COLUMN 1 ALCOHOLD DO NOT THE ALC: NO. OF CO. OF ALC: UNK OF 181 181 Ter I and ter I and 1 - 12 - 1 - 13 - 1 - 14 - 1.41 5/55 . L. 100 and a second state of the later 1332 -----3535 and and in the second dia. ing. ÷. 10 --------------------AND DESCRIPTION OF THE ter an an and te 10 AND AND AND AND 101.001.001.001 and the set of -. 1000 Ψ. ..... 22.0 -----. . . . . 25 1 ---------the second second second -----10 THE OWNER AND AND AND ter an an an an and the second second second the second second second ALC: N. M. M. M. ALC: UNK OF LOSS OF the state and state and and the second second . ---------Sec. 2 -ALC: NO DEC and the second when an an an the second With the lot of the second second --------÷ ..... 22222 --------w -----P0 \* 2 140 2222 012. 12222 1 . . . 2222 ÷ 0 in the and the section in 12 ÷ COLUMN TWO IS NOT The same party and same .... Inter and the last Page: 1 of 1 Words: 0 +22 Mit-dify Table Style ... (-)0% Clean 100 Birrar Table Style ....

#### **Step 4** – to select any of the styles, just click the built-in table style

| Table Style Options                     | Table Styles                                              |
|-----------------------------------------|-----------------------------------------------------------|
| ] <b>] ") • 0</b>   <del>•</del> C      | Document1 - Microsoft Word                                |
| File Hom Insert Page Layout             | References Mailings Review View Add-Ins Design Layout 🛆 🤮 |
| Header Row 📝 First Column               | Shading -                                                 |
| Total Row Last Column Readed Column     | Draw                                                      |
| Table Style Options                     | Table Styles                                              |
| 1 1 4 + + + + + + + + + + + + + + + + + | 1 + 5 + 1 + 6 + 1 + 7     + 8 + 1 + 9 + 1 + 10 + 1 +      |
|                                         |                                                           |
|                                         |                                                           |
|                                         |                                                           |
|                                         |                                                           |
|                                         |                                                           |
|                                         |                                                           |
|                                         |                                                           |
|                                         |                                                           |
|                                         |                                                           |
| -                                       |                                                           |
| 5                                       |                                                           |
|                                         |                                                           |
| age: 1 of 1   Words: 0   🍑 Englisi      | h (U.S.) Insert                                           |

## **Delete a Table**

Step 1 – Click the Layout tab, and click the Delete Table option under the Delete Table Button

#### **Delete Table option**

Layout tab

**Delete Table Button** 

| w                                   | Document1 - M                            | icrosoft Word        |                     | Table II.        |                 | x                                     |
|-------------------------------------|------------------------------------------|----------------------|---------------------|------------------|-----------------|---------------------------------------|
| Home Insert                         | Page Layout References Ma                | illings Review V     | iew Add-Ins         | Design           | Layout          | ۵ 🕜                                   |
| Select -                            | Insert Below                             | Merge Cells          | 0.48 cm             | : 85             |                 | dk.                                   |
| Delete Cells                        | Above III Insert Right<br>Rows & Columns | Split Table<br>Merge | Cell Size           | 14               | Alignment       | Data                                  |
| Delete <u>R</u> ows<br>Delete Table | · 3 · / 罪   4 · 1 · 5 · 1 · 6 · 1        | · 7 🔳 · 8 · 1 · 9    | • * + 10 • * +   II | 1 + 12 +         | 1 - 13 - 1 - 14 | · · · · · · · · · · · · · · · · · · · |
|                                     |                                          |                      |                     |                  |                 | Ē                                     |
|                                     |                                          |                      |                     |                  |                 |                                       |
|                                     |                                          |                      |                     |                  |                 | * *                                   |
| <u>ا</u>                            |                                          | .61                  |                     |                  | ĺ               | 1<br> }                               |
| Page: 1 of 1 Words: 3               | C English (U.K.) Insert                  |                      | C 🗇 🔳 100           | % ( <del>)</del> | 0               | •                                     |

#### Rows & Columns in Word 2010

- Add a Row
- Step 1 Click a row where you want to add an additional row and then click the Layout tab

Row & Column group

Layout tab

| Select =<br>View Gridlines<br>Properties                                                                                                    | Delete Insert Above Insert Right                                                                                                    | Merge Cells<br>Split Cells<br>Split Table                                                                                                    | 0.48 cm<br>3.76 cm                                                                                                    | : #                                                                                                    | Alignment                                                                                                    | dî<br>Data                       |
|----------------------------------------------------------------------------------------------------|----------------------------------------------------------------------------------------------------|----------------------------------------------------------------------------------------------------|----------------------------------------------------------------------------------------------------|----------------------------------------------------------------------------------------------------|----------------------------------------------------------------------------------------------------|----------------------------------|
| Table                                                                                                    | Rows & Columns 12                                                                                                    | Merge                                                                                                    | Cell Size                                                                                                    | 15                                                                                                    |                                                                                                    |                                  |
| To and the state of the state of the state o | · 2 · 1 · 3 · 1 × 4 · 1 · 5 · 1 · 6 · 1                                                                                                    | - 7.1 - 8 - 1 - 9                                                                                                    | + + + 10 + + + =                                                                                                    | 1 + 12 +                                                                                                    | 1 - 13 - 1 - 14                                                                                                    |                                  |
|                                                                                                    | the second second s | A DESCRIPTION OF A DESCRIPTION OF A DESC | A CONTRACTOR OF THE OWNER OF THE OWNER OWNER OWNER OWNER OWNER OWNER OWNER OWNER OWNER OWNER OWNER OWNER OWNER OWNER OWNER OWNER OWNER OWNER OWNER OWNER OWNER OWNER OWNER OWNER OWNER OWNER OWNER OWNER OWNER OWNER OWNER | and the second second se | A REAL PROPERTY OF A REAL PROPERTY OF A REAL PROPER | Contraction of the second second |
| 1                                                                                                    | 10                                                                                                    | And the local state of the local state of the local |                                                                                                    |                                                                                                    |                                                                                                    |                                  |
| 1                                                                                                    |                                                                                                    |                                                                                                    |                                                                                                    |                                                                                                    |                                                                                                    |                                  |
| Row1                                                                                                    |                                                                                                    |                                                                                                    | T                                                                                                    |                                                                                                    |                                                                                                    |                                  |
| Row1<br>Row2                                                                                                    |                                                                                                    |                                                                                                    |                                                                                                    |                                                                                                    |                                                                                                    | =                                |
| Row1<br>Row2<br>Row3                                                                                                    |                                                                                                    |                                                                                                    |                                                                                                    |                                                                                                    |                                                                                                    |                                  |
| Row1<br>Row2<br>Row3                                                                                                    |                                                                                                    |                                                                                                    |                                                                                                    |                                                                                                    |                                                                                                    |                                  |
| Row1<br>Row2<br>Row3                                                                                                    |                                                                                                    |                                                                                                    |                                                                                                    |                                                                                                    |                                                                                                    |                                  |

- Step 2 Row & Column group of buttons → click the Insert Below button
- Step 3 click the Insert Above button

| 0.00                 | -           | Document1 - M        | icrosoft Word    |              | Table T        |           | 3    |
|----------------------|-------------|----------------------|------------------|--------------|----------------|-----------|------|
| File Home            | Insert Page | Layout References Ma | illings Review V | /iew Add-Ins | Design         | Layout    | 6    |
| Select -             | ×           | Insert Below         | Merge Cells      | 0.48 cm      | : III<br>- III |           | ci#  |
| Properties           | Delete      | Insert<br>Above      | Split Table      | AutoFit -    | - 44           | Alignment | Data |
| æ                    |             |                      |                  |              |                |           |      |
| Row1                 |             |                      |                  |              |                |           |      |
| Row1<br>Row2         |             |                      |                  |              |                |           |      |
| Row1<br>Row2<br>Row3 |             | 1                    |                  |              |                |           |      |
| Row1<br>Row2<br>Row3 |             |                      |                  |              |                |           |      |
| Row1<br>Row2<br>Row3 |             |                      |                  |              |                |           |      |

Newly added row

## Delete a Row

Step 1 – Click a row → click the Layout tab

Delete Rows option

| Home Insent Page Layout References Mailings Review View Add-Ins Design Layout     Select *     Delete Cells   Delete Cells   Delete Columns   Cell Size     Cell Size     Cell Size     Cell Size     Cell Size     Row1   Row3                                                                                                    | ש <sup>י</sup> יסייט =                        | Document1 - M             | licrosoft Word   |              | Table U.       |                 | 2          |
|----------------------------------------------------------------------------------------------------|-----------------------------------------------|---------------------------|------------------|--------------|----------------|-----------------|------------|
| Select *     Select *     Delete Cells   Delete Columns   Delete Rows   Delete Table     Row1   Row2     Row3     Row3     Merge Cells     Merge Cells   Merge Cells | File Home Inset                               | Page Layout References Ma | ailings Review V | /iew Add-Ins | Design         | Layout          | 0          |
| Above     Insert Right     Split Table     Matchet       Delete Columns     Rows & Columns     Merge     Cell Size     r.       Delete Rows     3 · III 4 · 1 · 5 · 1 · 6 · 1 · 7 III · 8 · 1 · 9 · 1 · 10 · 1 · III · 1 · 12 · 1 · 13 · 1 · 14 · 1 / III       Delete Table                                                                                                    | Select •                                      | Insert Left               | Merge Cells      | 0.48 cm      | : ##<br>: ##   | Alignment       | ⊟≣<br>Data |
| Row1 Row2 Row3 Row3                                                                                                    | Delete <u>C</u> olumns<br>Delete <u>R</u> ows | Rows & Columns 7.         | Merge            | Cell Size    | 52<br>1 + 12 + | 1 • 13 • 1 • 14 | • 1 185    |
| Row3                                                                                                    | Delete indie                                  |                           |                  |              |                |                 |            |
|                                                                                                    | Row1<br>Row2                                  |                           |                  |              |                |                 | 7          |

Newly added row

#### Step 2 – Click the Layout tab→click the Delete Rows→ Delete Table Button

|                                                   | Delete Tab      | le Button                                                                                              |                                                    |                                                         | Layout tab |                |        |
|---------------------------------------------------|-----------------|----------------------------------------------------------------------------------------------------|----------------------------------------------------|---------------------------------------------------------|------------|----------------|--------|
| 9 · C .                                           | -               | Document1 - Mi                                                                                         | crosoft Word                                       | 11 19392                                                | Table U.   |                | 3      |
| Select -<br>View Gridlines<br>Properties<br>Table | Delete<br>Roy   | Layout References Mai<br>Insert Below<br>Insert Left<br>Insert<br>Above I Insert Right<br>vs & Columns | Merge Cells<br>Split Cells<br>Split Table<br>Merge | Add-Ins<br>0.48 cm<br>3.76 cm<br>AutoFit *<br>Cell Size | Design     | Alignment      | Data   |
|                                                   | 1 • 2 • 1 • 3 • | 1                                                                                                    | 7.摄[+6+1+9                                         | × I + 10+ I + III                                       | 1 - 12 -   | 1 +13 + 1 + 14 | **1 個名 |
| Bowl                                              |                 |                                                                                                    |                                                    |                                                         |            |                |        |
| Row2<br>Row3                                      |                 | 1                                                                                                    |                                                    |                                                         |            |                |        |
|                                                   |                 |                                                                                                    |                                                    | ,                                                       |            |                |        |
|                                                   |                 |                                                                                                    |                                                    |                                                         |            |                | ж      |

## Add a Column

• Step 1 – Click a column→ Additional column→ click Layout tab

|                                       | Row & Col                                                             | umns group                                                                                                    |                                                                                                    | Lay            | out tab        |   |
|---------------------------------------|-----------------------------------------------------------------------|----------------------------------------------------------------------------------------------------|----------------------------------------------------------------------------------------------------|----------------|----------------|---|
| W Gridines<br>Ker Froperties<br>Table | Theret Page Langet<br>Delete Insert<br>Above Insert<br>Rows & Columns | Document1 - Micros<br>References Mailin<br>Below Merge Cells<br>Left Split Cells<br>Right Split Table<br>Merge | oft Word<br>gs Review View<br>20 0.45 cm 1 II II<br>3.76 cm 1 II<br>AutoFit -<br>Cell Size 12<br>1 201 - 5 - 5 - 5 - 50 | Add ans Design | Layout<br>Data |   |
|                                       | Column1                                                               | Column2                                                                                                    | Column3                                                                                                    | Columns4       |                |   |
| A Page: 1 of 1 Wo                     | rds: 4 🧭 English (U.X.)                                               | Insert                                                                                                    | 8                                                                                                    | 10<br>10<br>10 | Ø% ()          | • |

#### Step 2 – Row & Column→ left or right of the selected column→ click Insert Left button

• Step 3 – click the Insert Right button

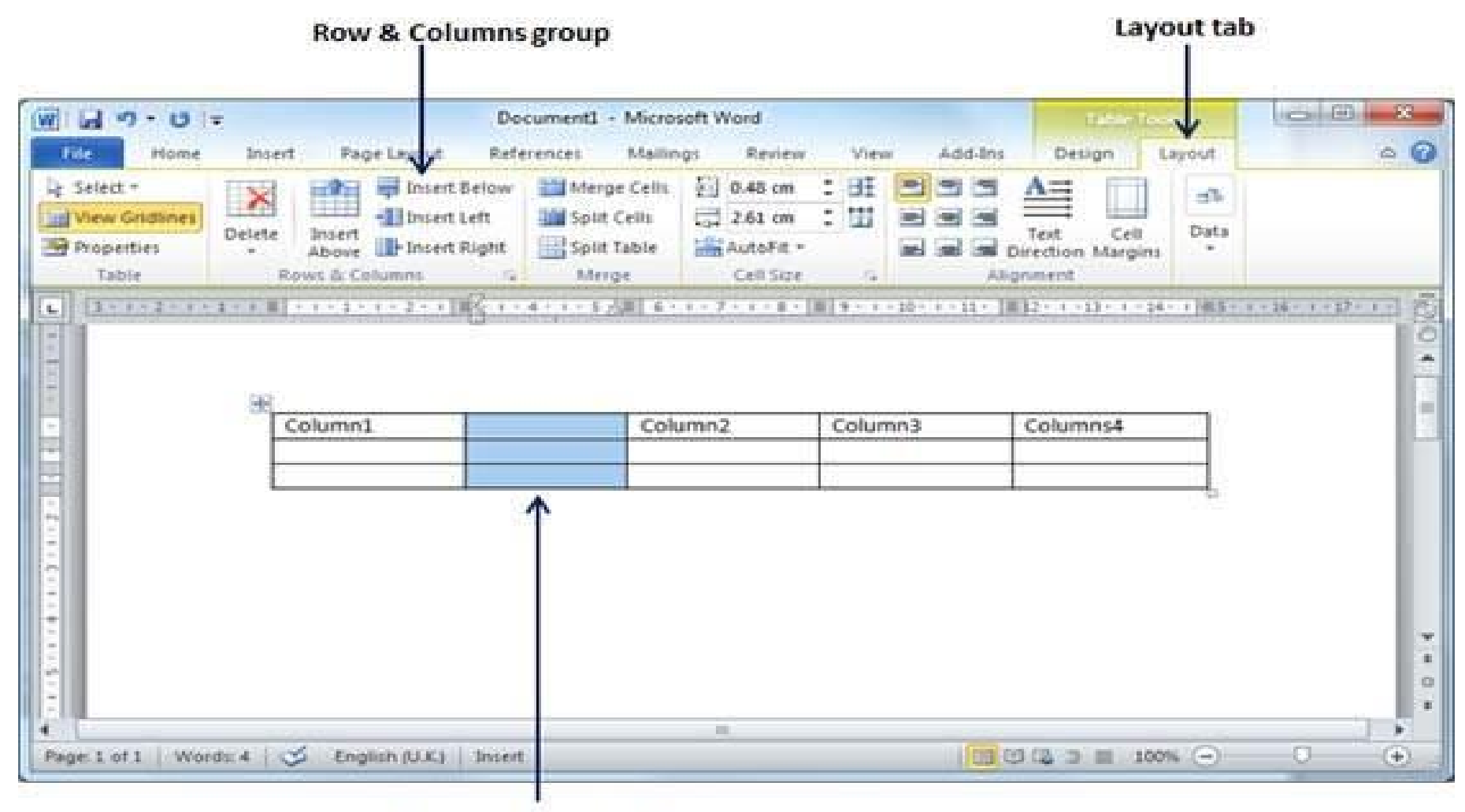

Newly added column

## **Delete a Column**

Step 1 – Click a column→delete from the table→click the Layout tab

#### Delete Columns option

| DeleteT                                       | able Button                                                                                                    |                                                            |                                                                                                    |                                                                                                    | Layout ta                                                    | b   |
|-----------------------------------------------|----------------------------------------------------------------------------------------------------|------------------------------------------------------------|----------------------------------------------------------------------------------------------------|----------------------------------------------------------------------------------------------------|--------------------------------------------------------------|-----|
| W 2                                           | Do                                                                                                    | cument1 - Microsoft W                                      | lord                                                                                                    |                                                                                                    | Interior                                                     |     |
| Belete Cells<br>Delete Columns<br>Delete Bows | ert Page Layout Refe<br>insert Below<br>insert Left<br>bisert<br>Above Pinsert Right<br>ows & Columns<br>- 1 - 1 - 2 - 1 | Arences Mailings Merge Cells Split Cells Split Table Merge | Review         View           0.48 cm         III           2.61 cm         III           AutoFit =         III           Cell Size         III           1.10 -         III | Add-Ins D<br>Add-Ins A<br>Add-Ins A<br>Add-Ins A<br>Add-Ins A<br>Text<br>Alignment<br>10-1-11-1012-11 | Cell<br>Cell<br>Data<br>clin Margins<br>clin 1 - 14 - 1 (83) | A 0 |
|                                               | Column1                                                                                                    | Column2                                                    | Colum                                                                                                    | in3 Colu                                                                                              | imns4                                                        |     |
|                                               |                                                                                                    |                                                            |                                                                                                    |                                                                                                    |                                                              |     |

#### Newly added column

#### Step 2 – Click the Layout tab→click the Delete Column option→ Delete Table Button to delete the selected column.

| Delete    | Table Button                               |                                                                                     |                        |                               | Layout tab                 |                   |
|-----------|--------------------------------------------|-------------------------------------------------------------------------------------|------------------------|-------------------------------|----------------------------|-------------------|
| 1         |                                            | Document1 - Micro                                                                   | osoft Word             |                               | Lable Tools                | 00                |
| Select *  | elete Insert & Insert Ri<br>Rows & Columns | References Main<br>elow Meige Cells<br>dt Split Cells<br>ght Split Table<br>& Merge | AutoFit -<br>Cell Size | ew Add-Ins Der                | Cell Data<br>Margins       | Q                 |
| 311121111 | ***************                            | garangan serijat                                                                    | 10070101000            | 1 - 12 - 1 - 11 - 1 - 120 4.) | $\Pi(i) + \Pi(i) + \Pi(i)$ | M- 1 - 17 - 1 - 1 |
|           | Column1                                    | Column2                                                                             | Column3 (              | Columns4                      |                            |                   |
|           |                                            |                                                                                     |                        |                               |                            |                   |
|           |                                            |                                                                                     |                        |                               |                            |                   |
|           |                                            |                                                                                     | 1                      |                               |                            |                   |
|           | A CANTRALY                                 | Second                                                                              |                        | 100 10 10 -                   | -                          | 0 7               |

#### Step 2 – Bring the mouse pointer over the Resize Icon

| W G Home                                | ♥<br>Insert Page Lay | Document1 -<br>out References                   | Microsoft Word<br>Mailings Review | l<br>v View Add         | -Ins Design            | Layout            |        |
|-----------------------------------------|----------------------|-------------------------------------------------|-----------------------------------|-------------------------|------------------------|-------------------|--------|
| Paste J<br>Clipboard                    | rdana                | - 8.5 -<br>X, X <sup>*</sup>   🖑<br>ha*   A* A* | = - j= - '                        | - ‡≣ €<br>- ‡≣-<br>- ≵↓ | ¶<br>Styles =<br>Style | Change<br>Styles  | ng     |
| L                                       | 10-27法展37-10         | 4 * 1 * 5 1 田子 6                                | - 1 - 7 - 1 - 8[章                 | • 9 • 1 • 10 •          | 1 - 1田- 1 - 12 -       | 1 - 13 - 1 - 14 - | 1 15 8 |
| Row1                                    |                      |                                                 |                                   |                         | 51<br>1                |                   |        |
| Row3                                    |                      |                                                 |                                   |                         |                        |                   |        |
| + + + + + + + + + + + + + + + + + + + + |                      |                                                 |                                   |                         |                        |                   |        |
| Page: 1 of 1 W                          | ords: 4 🧭 E          | nglish (U.K.)   In:                             | iii<br>iert 📃 🔲                   | () <b>(</b> = =         | 100% 🕤                 | 0                 | •      |

**Resized Table** 

## Merging Cells in Word 2010

#### • Step 1 – merge. Now press the Shift key

| ile Home                                          | ♥<br>Insert Page | Document1 - Mici<br>Layout References Maili                                                                                                    | osoft Word<br>ngs Review View A                               | dd-Ins Design                                     | Layout @    |
|---------------------------------------------------|------------------|----------------------------------------------------------------------------------------------------|---------------------------------------------------------------|---------------------------------------------------|-------------|
| Select *<br>View Gridlines<br>Properties<br>Table | Delete           | Insert Below Insert Below Insert Left Insert Left Insert Right Insert Right Insert | Merge Cells 0.<br>Split Cells 3.<br>Split Table Au<br>Merge C | 48 cm : EF<br>76 cm : H<br>ItoFit =<br>ell Size G | gnment Data |
| 1 #2 - 1 - 1 - 1                                  | · 2 · 1 · 3 ·    | Columns2                                                                                                    | Column3                                                       | Column4                                           | 3,1,14,1 儒5 |
| Column1                                           |                  | Conditinisz                                                                                                    | Oleture                                                       | Maula                                             |             |
| Column1<br>Image                                  |                  | Photo                                                                                                    | Picture                                                       | INIOVIE                                           |             |
| Column1<br>Image<br>Song<br>TV                    |                  | Photo<br>Dance<br>Cinema                                                                                                    | Music<br>Theatre                                              | Serial<br>Actor                                   |             |

# Step 2 – click the Layout tab→ click the Merge Cells button→ merge all the selected cells

| A                                                                                 | 5               | Document1            | Microsoft Word          |                        | Table T. |                        | 3           |
|-----------------------------------------------------------------------------------|-----------------|----------------------|-------------------------|------------------------|----------|------------------------|-------------|
| ile Home In                                                                       | isert Pa        | ge Layout References | Mailings Review         | View Add-Ins           | Design   | Layout                 | 0           |
| Select +<br>View Gridlines                                                        | Delete          | Insert Left          | t Merge Cells           | 1.91 cm                | : HI     |                        | d°≣<br>Data |
| Properties                                                                        | are not co      | Above Insert Rig     | ht Split Table          | AutoFit -              |          | aigniten.<br>*         |             |
| Properties<br>Table                                                               | Ri<br>2 · 1 · . | Above Insert Rig     | ht Split Table<br>Merge | Cell Size              | 72       | *<br>+13 + 1 + 14      | • 1,5485    |
| Properties<br>Table                                                               | 2 · 1 ·         | Above Insert Rig     | ht Split Table<br>Merge | Cell Size              | 75       | *<br>*13 * 1 * 14      | • 1/485     |
| Properties<br>Table<br>Column1<br>Column2<br>Column3<br>Column4                   | 2 · 1 ·         | Above Insert Rig     | ht Split Table<br>Merge | Cell Size              | Movie    | *<br>*<br>*13 * 1 * 14 | • 1/485     |
| Properties<br>Table<br>Column1<br>Columns2<br>Column3<br>Column4<br>Image<br>Song | 2 · 1 ·         | Above Insert Rig     | ht Merge                | AutoFit *<br>Cell Size | Movie    | *<br>*<br>*13 * 1 * 14 | · 1/485     |

### **Borders & Shades in Word 2010**

- Add Borders to Table
- Step 1 select a table, click over the table → the Cross icon
- Step 2 Click the Border button

|                                         | Document1 - Mic                  | rosoft Word                                     | Table Ti-          |                   |
|-----------------------------------------|----------------------------------|-------------------------------------------------|--------------------|-------------------|
| file Home Insert                        | Page Layout References Ma        | illings Review View                             | Add-Ins Design     | Layout a          |
| Paste J<br>Dipboard 5                   | - 11 - 12 - 12 - 17              | E- IR IR<br>U IE-<br>Quick<br>Styles -<br>Style | Change<br>Styles * |                   |
| E   I I I I I I I I I I I I I I I I I I | Top Border                       |                                                 |                    | 1 - 24 - 1 ms - 🗟 |
|                                         | Left Border                      |                                                 |                    | 0                 |
| 1 3                                     | Right Border                     | Eab Calany                                      | Total              |                   |
| Hennery                                 | No Border                        | 22000                                           | 42,000             |                   |
| John                                    | All Borders                      | 20000                                           |                    |                   |
| Arul                                    | Outside Borders                  | 18000                                           |                    |                   |
| -                                       | Inside Borders                   |                                                 |                    |                   |
|                                         | Inside <u>H</u> orizontal Border |                                                 |                    |                   |
|                                         | Inside Vertical Border           |                                                 |                    | -                 |
| 1 8                                     | Diagonal Do <u>w</u> n Border    |                                                 |                    | 0                 |
| ع ــــــ                                | Diagonal Up Border               |                                                 |                    |                   |
| Page: 1 of 1 Words: 16/1/ A=            | Horizontal Line                  |                                                 | 3 Ⅲ 116% ⊙         | • •               |
|                                         | Draw Table                       |                                                 |                    |                   |
|                                         | View Gridlines                   |                                                 |                    |                   |
| i line                                  | Dorders and Chadlers             |                                                 |                    |                   |

#### **Step 3 – Try to add and remove different borders**

| Home     Insert     o       A     Calibri (Sody)       B     I     I       B     I     I       I     A       I     A       I     Font | - 11 - E - E - '<br>×'   ♥ E = = =<br>-   A' A' F = F = A' A' A' F = F = A' A' A' F = F = F = A' A' A' F = F = F = F = F = F = F = F = F = F | ·□··································· | Add-Ins<br>Add-Ins<br>Change<br>Styles *<br>1 |
|----------------------------------------------------------------------------------------------------|----------------------------------------------------------------------------------------------------|---------------------------------------|-----------------------------------------------|
| Employee V                                                                                                    | Jan Salary                                                                                                    | Feb Salary                            | Total                                         |
| Hennery                                                                                                    | 20000                                                                                                    | 22000                                 | 42.000                                        |
| John                                                                                                    | 19000                                                                                                    | 20000                                 |                                               |
| Arul                                                                                                    | 17000                                                                                                    | 18000                                 |                                               |
|                                                                                                    |                                                                                                    |                                       |                                               |

## **Using Border Options**

 Step 1 – Click the Border button → Select the Border and Shading option

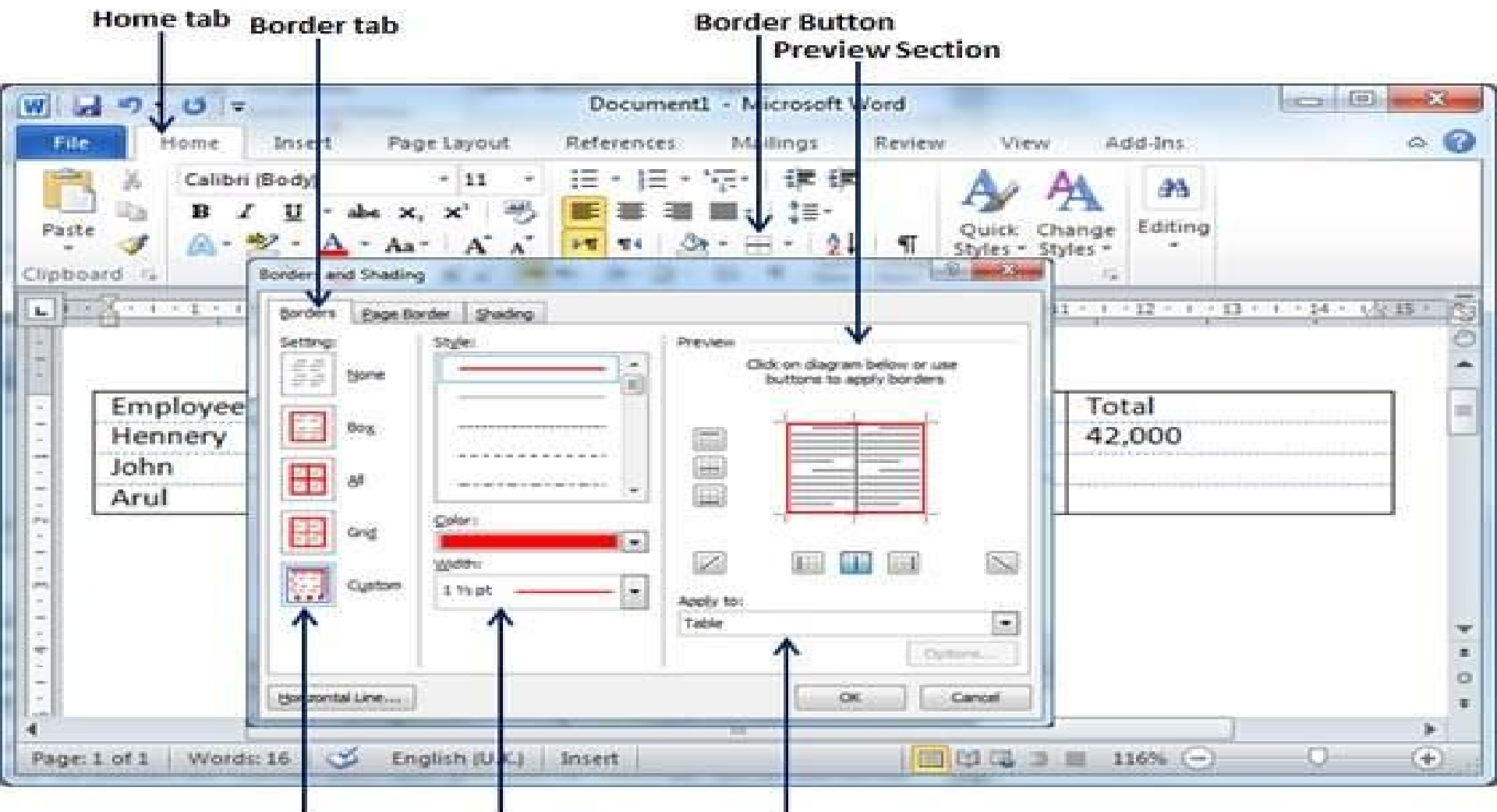

Border Settings Border Styles Border Application Options

- Step 2 Click the Border tab
- Step 3 Preview
- Step 4 customize your border by setting its color

| 1 - 5 -                                                                                                    | Docume                 | nt1 - Microsoft Word                  |                               |         |
|----------------------------------------------------------------------------------------------------|------------------------|---------------------------------------|-------------------------------|---------|
| Home Insert                                                                                                    | Page Layout References | Mailings Review V                     | iew Add-Ins                   | 0       |
| Calibri (Body)<br>B Z U - al<br>te<br>oard 12<br>For                                                            | - 11 · E · E           | · · · · · · · · · · · · · · · · · · · | Change<br>• Styles •<br>fes : |         |
|                                                                                                    |                        |                                       | 1                             | . 19:12 |
| Employee                                                                                                    | Jan Salary             | Feb Salary                            | lotal                         |         |
| The second second second second second second second second second second second second second second second se | 20000                  | 22000                                 | 42,000                        |         |
| Hennery                                                                                                    | 10000                  |                                       |                               |         |
| John<br>Arul                                                                                                    | 19000<br>17000         | 18000                                 |                               |         |

## Add Shades to Table

• **Step 1** – Select a row or column where you want to apply a shade of your choice.

| Hoffe Insert                        | Page Layout References                                     | Microsoft Word<br>Mailings Review View                     | Add-Ins Design Layout |     |
|-------------------------------------|------------------------------------------------------------|------------------------------------------------------------|-----------------------|-----|
| В / Ц · •                           | λα x, x' 🖏 📰 🗃<br>* Αα* Α* Α* μτ τι                        |                                                            | k Change Editing      |     |
| ard                                 | t (5 )<br>3 (18) 4 · 1 · 5 · 1 · 5 · 1                     | Paragraph 14 St                                            | yles (5)              | TRE |
|                                     |                                                            |                                                            |                       |     |
|                                     |                                                            |                                                            |                       | _   |
| Employee                            | Inn Calana                                                 | Eab Calana                                                 | Total                 |     |
| Employee                            | Jan Salary<br>20000                                        | Feb Salary<br>22000                                        | Total<br>42,000       |     |
| Employee<br>Hennery<br>John         | 20000<br>19000                                             | Feb Salary<br>22000<br>20000                               | Total<br>42,000       |     |
| Employee<br>Hennery<br>John<br>Arul | Jan Salary           20000           19000           17000 | Feb Salary           22000           20000           18000 | Total<br>42,000       |     |
| Employee<br>Hennery<br>John<br>Arul | Jan Salary<br>20000<br>19000<br>17000                      | Feb Salary           22000           20000           18000 | Total<br>42,000       | -   |
| Employee<br>Hennery<br>John<br>Arul | Jan Salary<br>20000<br>19000<br>17000                      | Feb Salary           22000           20000           18000 | Total<br>42,000       |     |
| Employee<br>Hennery<br>John<br>Arul | Jan Salary<br>20000<br>19000<br>17000                      | Feb Salary           22000           20000           18000 | Total<br>42,000       | -   |
| Employee<br>Hennery<br>John<br>Arul | Jan Salary           20000           19000           17000 | Feb Salary           22000           20000           18000 | Total<br>42,000       | -   |

- Step 2 Click the Border button→Select the Border and Shading option
- Step 3 Click the Shading tab→ select fill, color and style
- Step 4 Preview→ click the OK button

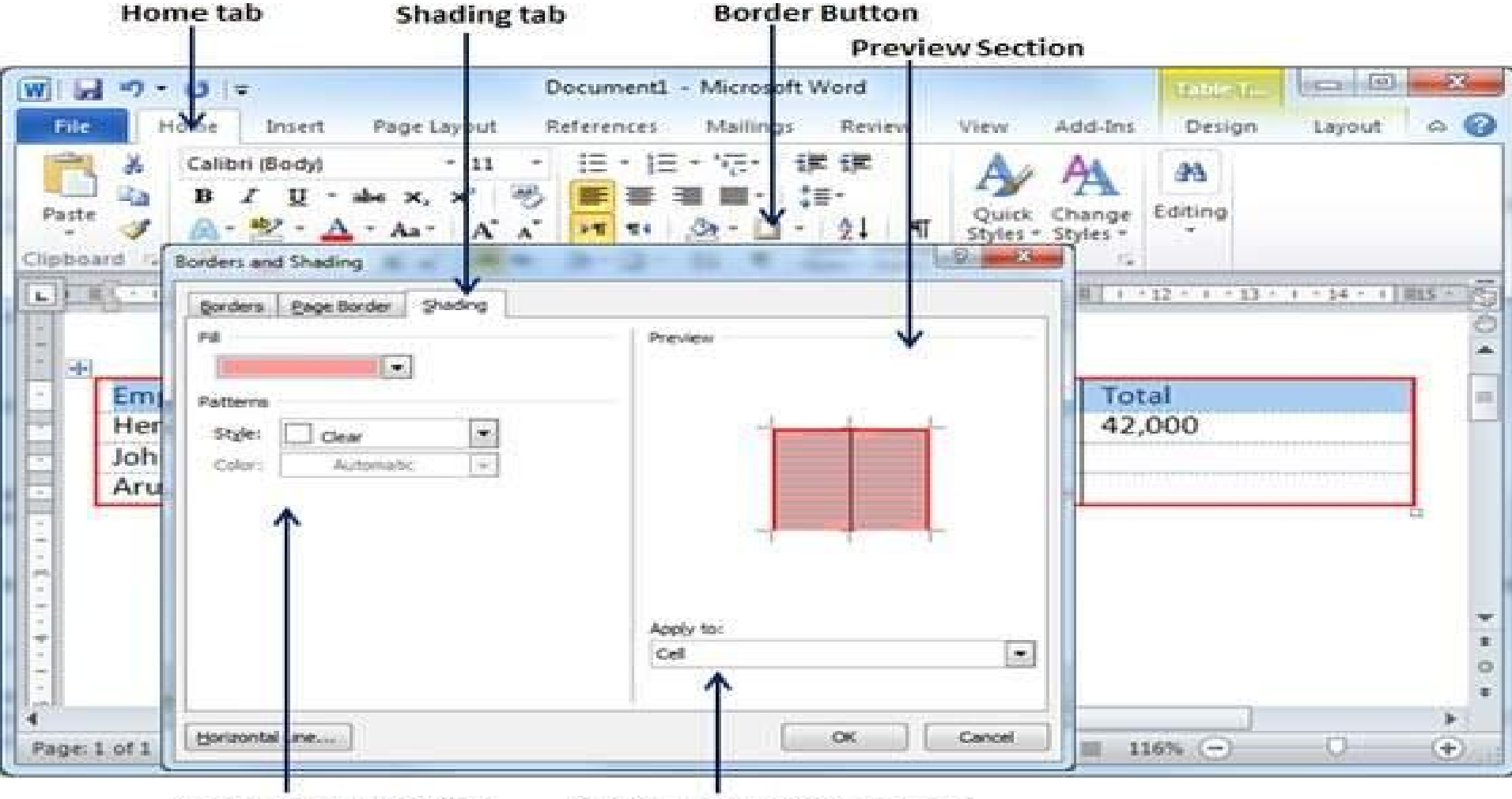

Shade Fill Color, Style

Shade Application Options